## Step 1 Set up IoTHub on Azure

Before starting using IoTHub Connector you will have to create an Azure Account. you can follow the instructions with this link : https://azure.microsoft.com /en-in/free/

Test 14.0

## **Cloud Setup**

1. Create an IoTHub Service on your Azure Account

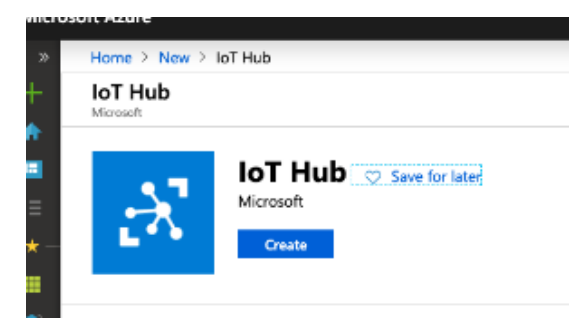

2. Go to Shared Access policies

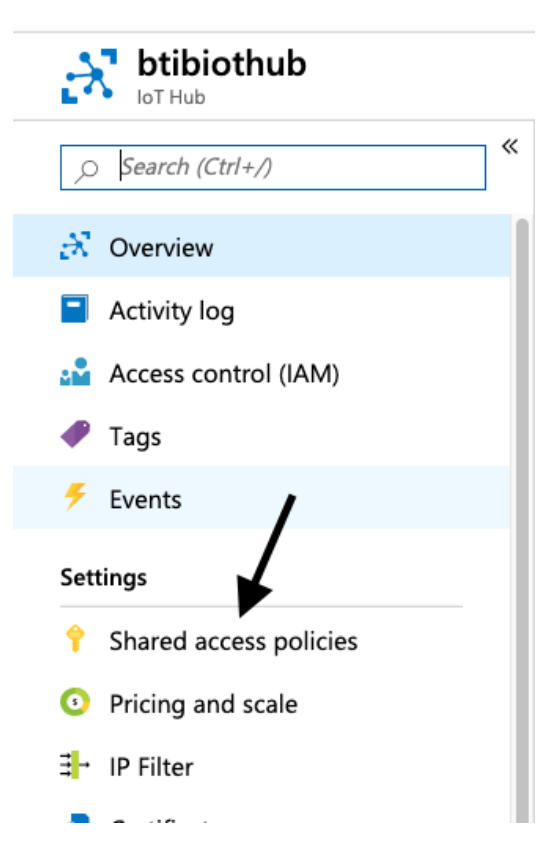

## 3. Click on iothubowner

| POLICY            |  |
|-------------------|--|
| iothubowner       |  |
| service           |  |
| device            |  |
| registryRead      |  |
| registryReadWrite |  |

4. On the right, copy your Connection string-primary key

| iothub                                            | owner                                           |                                         | ×                                                                                                    |
|---------------------------------------------------|-------------------------------------------------|-----------------------------------------|----------------------------------------------------------------------------------------------------|
| R Save                                            | X Discard                                       | •••                                     | More                                                                                                    |
|                                                   |                                                 |                                         |                                                                                                    |
| Acces                                             | s policy name                                   |                                         |                                                                                                    |
| ioth                                              | ubowner                                         |                                         |                                                                                                    |
| Perm                                              | issions<br>egistry read 🕕                       |                                         |                                                                                                    |
| <b>√</b> R                                        | egistry write 🚯                                 |                                         |                                                                                                    |
| ✓ S                                               | ervice connect (                                | •                                       |                                                                                                    |
|                                                   | evice connect a                                 |                                         |                                                                                                    |
|                                                   |                                                 | )                                       |                                                                                                    |
| Shared a                                          | ccess keys                                      | •                                       |                                                                                                    |
| Shared a<br>Primary ke                            | ccess keys                                      | *************************************** |                                                                                                    |
| Shared an<br>Primary ko                           | ccess keys<br>ey <b>o</b>                       | ********** ©                            | ►                                                                                                    |
| Shared at<br>Primary ke<br>**********<br>Secondan | ccess keys<br>ey 🕢                              | ······································  | <ul><li>▶</li><li>▶</li><li>&gt;&gt;</li><li>&gt;&gt;</li></ul> <li>&gt;&gt;</li> |
| Shared a<br>Primary ke<br>secondan                | ccess keys<br>ey 🕐                              | ,                                       | <ul><li>▶</li><li>▶</li><li>₽</li></ul>                                                                                                    |
| Shared a<br>Primary k<br>Secondary<br>Connectic   | ccess keys<br>ey 🕑<br>/ key 🍘                   | ny key 🔒                                | <ul> <li>▶</li> <li>▶</li> <li>▶</li> <li>▶</li> <li>▶</li> <li>▶</li> </ul>                                                                                                    |
| Shared an<br>Primary ke<br>Secondary<br>Connectic | ccess keys<br>y •<br>/ key •<br>on string—prima | ry key 🗿<br>dary key Ø                  | > C                                                                                                    |

Now you have the authentication string which we will use it in the next step.

## Next Step

Step 2 Set up IoTHub connector for devices, points and references